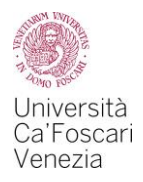

# Richiesta agevolazioni per il diritto allo studio Guida all'utilizzo della procedura web A.A. 2020/2021

#### Le agevolazioni per il diritto allo studio sono:

- la Borsa di studio regionale
- la Collaborazione studentesca (150 ore)
- la Riduzione della contribuzione

#### Cosa devi fare per richiedere le agevolazioni per il diritto allo studio

- ottenere l'Attestazione ISEE valevole per le "prestazioni agevolate per il diritto allo studio universitario" - direttamente dalla sezione "servizi online" del sito web dell'INPS o con l'ausilio di un CAF/professionista abilitato – o l'ISEE Parificato (previsto per studenti stranieri o italiani residenti all'estero) con l'ausilio del CAF convenzionato con l'Ateneo;
- compilare e trasmettere la "Richiesta Agevolazioni" on line disponibile nell'Area riservata del sito web di Ateneo;
- iscriverti all'anno accademico 2020/2021 versando la prima rata di tasse e contributi universitari.

Nel box "*Diritto allo studio e tasse*" della tua area riservata potrai verificare alla voce "*Riepilogo richiesta agevolazioni*" la corretta esecuzione della suddetta procedura.

Con questa guida, ti illustriamo passo per passo la procedura telematica per la "Richiesta Agevolazioni" all'interno della tua Area riservata.

> A cura dell'Ufficio Carriere studenti e Diritto allo studio Area Didattica e Servizi agli studenti

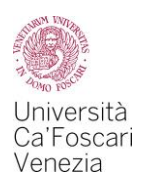

1. Se devi ancora immatricolarti all'Ateneo puoi accedere alla procedura dal link: <u>https://esse3.unive.it/auth/Autocertificazioni/Autocertificazione.do</u>

Se sei già iscritto all'Ateneo accedi alla tua Area personale e seleziona *Richiesta agevolazioni* – S3 dal box "Diritto allo studio e Tasse".

## Carriera - Servizi

Qui puoi accedere direttamente a tutti i servizi e alle procedure online che riguardano la tua **carriera universitaria**. Alcuni servizi sono gestiti attraverso **Esse3 (S3)**, un sistema informatico esterno utilizzato da molti atenei italiani; altri sono gestiti direttamente attraver gli strumenti informatici di Ca' Foscari.

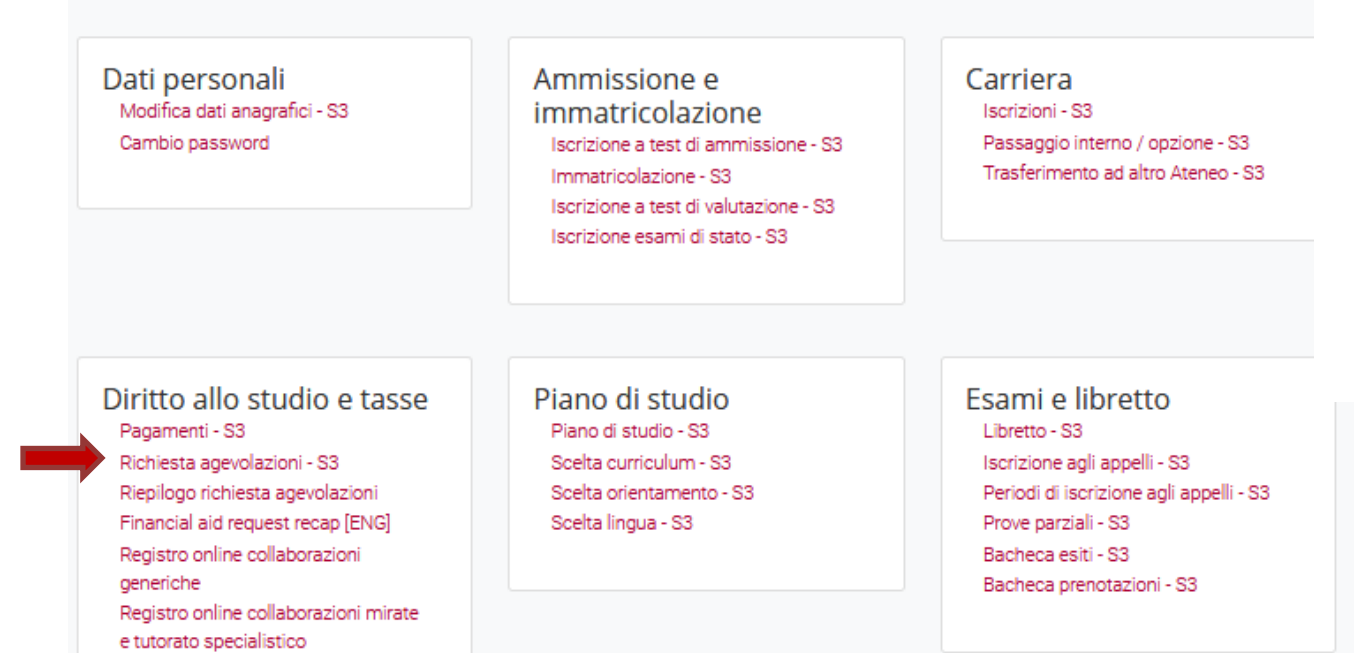

### 2. Per iniziare la compilazione della richiesta di agevolazioni clicca sul pulsante Inizia compilazione

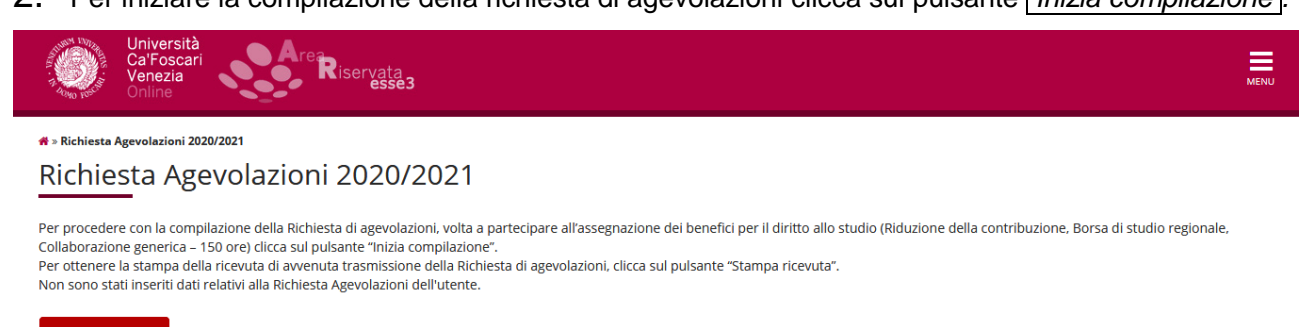

Inizia compilazione

Home Home page unive.it Area Riservata Logout

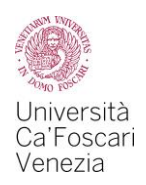

#### 3. Clicca sul pulsante Prosegui.

Non devi modificare il numero di componenti del nucleo familiare che è impostato di default a "1"

| Pichiosta Agovo                        | lazioni                                      |
|----------------------------------------|----------------------------------------------|
| deniesta Agevo                         | 14210111                                     |
| ompilare o modificare le informa       | izioni relative alla Richiesta Agevolazioni. |
| Richiesta Agevolazioni                 |                                              |
| Numero componenti<br>nucleo familiare* | 1                                            |
|                                        |                                              |
| nucleo familiare*                      | (usa ii punto per l'decimali)                |

4. Clicca sul pulsante Avanti

Home page unive.it Area Riservata

Non devi modificare i dati anagrafici dello studente richiedente.

| Università<br>Ca'Foscari<br>Venezia<br>Online      | Are Riservata                                             | MENU |  |  |
|----------------------------------------------------|-----------------------------------------------------------|------|--|--|
| * Richiesta Agevolazioni<br>Richiesta Agevolazioni |                                                           |      |  |  |
| I dati anagrafici, riferiti allo studen            | te che richiede i benefici, non devono essere modificati. |      |  |  |
| Cognome*                                           |                                                           |      |  |  |
| Nome*                                              |                                                           |      |  |  |
| Codice Fiscale*                                    |                                                           |      |  |  |
| Grado Parentela*                                   | Dichiarante                                               |      |  |  |
| Avanti                                             |                                                           |      |  |  |

## Home Home page unive.it Area Riservata Logout

- 5. In questa schermata dovrai:
  - nel primo box "Richiesta Agevolazioni", selezionare le agevolazioni che intendi richiedere:
    - Riduzione contribuzione;
    - Borsa di studio regionale (DGR Regione Veneto n. 998 del 21/7/2020) selezionando lo status (*in sede - pendolare - fuori sede*) dal menu a tendina;
    - Collaborazione generica (150 ore);
  - nel secondo box "*Informazioni particolari*" compilare le informazioni richieste solo nel caso tu abbia terminato una precedente carriera per rinuncia;
  - nel terzo box "Dichiarazioni", dopo aver letto i vari punti, mettere il flag su "dichiara" e "accetta";

Attenzione: se sei risultato vincitore della borsa di studio regionale per l'anno accademico 2019/2020 nella graduatoria per studenti iscritti al primo anno di un corso di laurea Magistrale pubblicata il 27 febbraio 2020 o la graduatoria di seconda assegnazione pubblicata il giorno 30 luglio 2020, NON dovrai inserire alcun importo nella sezione 2.2.

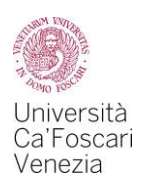

## Al termine clicca il tasto Avanti.

| Università<br>Ca'Foscari<br>Venezia<br>Online                                                                                                    | Area<br>Riservata<br>esse3                                                                                                    | NU |  |
|----------------------------------------------------------------------------------------------------|----------------------------------------------------------------------------------------------------|----|--|
| * » <u>Autocertificazione 2020</u> » Richiesta Agevo<br>Richiesta Agevolazi                                                                                                    | lazioni<br>ioni                                                                                                    |    |  |
| Inserimento o modifica delle informazio<br>alla pagina.                                                                                                    | ni relative ai redditi di [grado parentela:Dichiarante]. Terminato l'inserimento o la modifica dei redditi premere il bottone [Avanti] in fon                                                                                                    | io |  |
| Richiesta Agevolazioni                                                                                                    |                                                                                                    |    |  |
| 1) - Domanda di Riduzione contrib                                                                                                    | puzione                                                                                                    |    |  |
| 2.1) - Domanda di Borsa di<br>studio regionale (DGR<br>Regione Veneto n.998 del<br>21/7/2020)                                                                                                    | ssuna richiesta ~                                                                                                    |    |  |
| 2.2) - Importo netto Borsa<br>di studio regionale (1*+2*<br>rata, indipendentemente<br>dalla data di erogazione)<br>assegnata con<br>graduatoria pubblicata<br>nell'anno solare 2019<br>(anche se riferite ad anni<br>accademici precedenti<br>ma assegnate nel 2019).<br>Devono essere inserite<br>solo le borse regionali<br>percepite (es. non devono<br>essere indicate altre<br>borse, borse mobilità<br>ecc.)                                                                                                    | a il punto per i decimali)                                                                                                    |    |  |
| 2.3) - Beneficiario di altra     Borsa di studio     (differente da quella     regionale o di mobilità     internazionale) per l'a.a.     2020/2021 *     3) - Domanda di Collaborazione gi     4.1) - Domanda di Utilizzo Bonus (     4.2) - Nr. crediti effettivi     di Bonus necessari per il     raggiungimento del     requisito minimo di     merito                                                                                                    | enerica (150 ore) per lo svolgimento di attività remunerata a supporto degli uffici dell'Ateneo che si occupano di servizi rivolti all'utenza studentesca<br>(solo per Borsa di studio e Collaborazione) per il raggiungimento del requisito di merito previsto dai bandi di concorso |    |  |
| Dichiarazioni Lo studente dichiara di: - aver preso visione delle norme contenute nelle disposizioni amministrative inerenti la contribuzione universitaria, nel bando per l'assegnazione della Borsa di studio regionale e nel bando per l'attività di Collaborazione generica (150 ore), emanati dall'Università Ca <sup>2</sup> Foscari Venezia per l'anno accademico 2020/201: - di impegnarsi a comunicare al Settore Diritto allo Studio e Disabilità, entro 15 giorni, qualsiasi evento sopravvenuto successivamente alla presentazione della presente domanda, rilevante al fini dell'erogazione o della revoca della Borsa di studio: - di essere consapevole che l'Atteneo trasmetterà tutte le comunicazioni istituzionali, relative alle agevolazioni richieste con la presente procedura, esclusivamente alla casella di posta elettronica (matricola <sup>®</sup> guittudunive, li ficusicatia in fase di limmatricolazione e che ciascuno studente è tenuto ad attivare e consultare periodicamente; - di essere consapevole che l dichiarazioni contenute nella presente richiesta e riguardanti qualità, fatte e tatti personali, saranno oggetto di verifica da parte delle autorità competenti; - di essere consapevole che la diritazioni pubbliche in base a norme di legge o regolamentari o comunque nel caso in cui dò sia necessario per lo svolgimento delle attività stituzionali; - di attivare, come unica modalità per l'accredito delle eventuali somme (rimborso delle tasse universitarie, borsa di studio, collaborazione) la Cartaconto di Ca <sup>2</sup> Foscari emessa da Gruppo Crédit Agricole tutali entro 30 ggi di ricevimento della stessa e di essere consapevole che nel caso di nacata attivaziono decadrà dal fitto di ricever le suddetti: - di compliare e trasmettere al Settore Diritto allo Studio e Disabilità, entro il termine del 31/10/2020 (oppure del 30/1/2020 per gli immatricolaria di casi di auca magistrale), il form on line ''Upload contratto di locazione per fuori sede", secondo quanto previsto dall'art.5 de bando di concroso per l'assegnazione della Borsa di studio edilo ata |                                                                                                    |    |  |
| Avanti                                                                                                    |                                                                                                    |    |  |

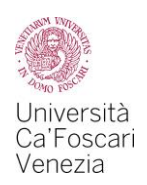

# 6. In questa schermata si visualizza il riepilogo delle richieste effettuate. Per confermare e trasmettere la richiesta di agevolazioni dovrai cliccare sul pulsante Presenta Autocertificazione.

| Riepilogo dei dati |                                                                                                    |           |
|--------------------|----------------------------------------------------------------------------------------------------|-----------|
| Dichiarante:       |                                                                                                    |           |
| Richiesta          | 1) - Domanda di Riduzione contribuzione                                                                                                    | SI        |
| Agevolazioni       | 2.1) - Domanda di Borsa di studio regionale (DGR Regione Veneto n.998 del 21/7/2020)                                                                                                    | Pendolare |
|                    | 2.2) - Importo netto Borsa di studio regionale (1°+2° rata, indipendentemente dalla data di erogazione) assegnata con graduatoria pubblicata nell'anno solare 2019<br>(anche se riferite ad anni accademici precedenti ma assegnate nel 2019). Devono essere inserite solo le borse regionali percepite (es. non devono essere indicate<br>altre borse, borse mobilità ecc.) | 2490,5    |
|                    | 2.3) - Beneficiario di altra Borsa di studio (differente da quella regionale o di mobilità internazionale) per l'a.a. 2020/2021                                                                                                    | NO        |
|                    | 3) - Domanda di Collaborazione generica (150 ore) per lo svolgimento di attività remunerata a supporto degli uffici dell'Ateneo che si occupano di servizi rivolti<br>all'utenza studentesca                                                                                                    | SI        |
|                    | 4.1) - Domanda di Utilizzo Bonus (solo per Borsa di studio e Collaborazione) per il raggiungimento del requisito di merito previsto dai bandi di concorso                                                                                                    | SI        |
|                    | 4.2) - Nr. crediti effettivi di Bonus necessari per il raggiungimento del requisito minimo di merito                                                                                                    | 15        |
| Dichiarazioni      | dichiara                                                                                                    | SI        |
|                    | accetta                                                                                                    | SI        |

Presenta Autocertificazione Annulla

Come leggere il riepilogo visualizzato:

Nella schermata di esempio lo studente:

- 1) ha presentato la domanda di Riduzione delle tasse;
- 2.1) ha presentato la domanda di Borsa di studio come studente "Pendolare";

2.2) ha inserito l'importo di 2.490,50 Euro pari all'importo della borsa di studio percepita nel precedente anno solare (nel caso tu non abbia conseguito una borsa regionale per il diritto allo studio con graduatoria pubblicata nell'anno solare 2019 dovrai indicare 0);

2.3) ha inserito di *NO* in quanto non è risultato beneficiario di altra Borsa di studio (differente da quella regionale o di mobilità internazionale);

3) ha presentato domanda di *Collaborazione generica (150 ore)*. Tale domanda può essere presentata esclusivamente a partire dal secondo anno id iscrizione ad un corso di laurea;

4.1) ha chiesto di utilizzare *il bonus* per raggiungere i crediti minimi previsti per poter partecipare al concorso per l'assegnazione della borsa di studio (per informazioni consulta l'articolo 8 del Bando per l'assegnazione delle Borse di studio o l'articolo 5 del Bando delle Collaborazioni);

4.2) ha richiesto l'utilizzo di *15 crediti di bonus* che, aggiunti ai crediti acquisiti entro il 10 agosto 2020, gli permettono di raggiungere la soglia minima di crediti prevista dal Bando di per l'assegnazione delle Borse di studio o dal Bando delle Collaborazioni.

#### 7. Clicca sul pulsante OK per proseguire

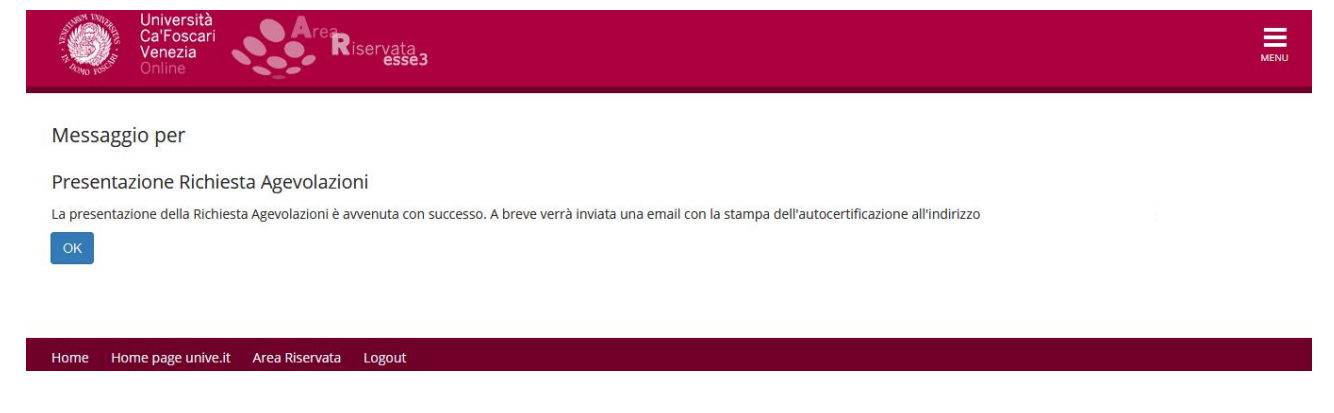

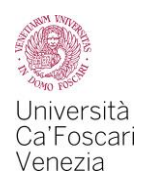

8. Hai terminato la compilazione della richiesta di agevolazioni.

Cliccando sul pulsante Visualizza i dati dell'autocertificazione potrai visualizzare i dati dell'autocertificazione appena presentata, cliccando sul pulsante Stampa ricevuta potrai stampare la ricevuta.

Ti consigliamo di stampare la ricevuta, o salvarla in formato .pdf, quale prova di avvenuta presentazione della Richiesta di Agevolazioni.

| Università<br>CalFoscari<br>Venezia<br>Online                                                                                                    | MENU |
|----------------------------------------------------------------------------------------------------|------|
| ₩ > Richiesta Agevolazioni 2020/2021                                                                                                    |      |
| Richiesta Agevolazioni 2020/2021                                                                                                    |      |
| Per procedere con la compilazione della Richiesta di agevolazioni, volta a partecipare all'assegnazione dei benefici per il diritto allo studio (Riduzione della contribuzione, Borsa di studio regionale<br>Collaborazione generica – 150 ore) dicca sul pulsante "Inizia compilazione".<br>Per ottenere la stampa della ricevuta di avvenuta trasmissione della Richiesta di agevolazioni, clicca sul pulsante "Stampa ricevuta".<br>In questa pagina sono visualizzati i dati della Richiesta Agevolazioni; la presentazione di questi dati si esegue premendo il pulsante "Presenta Richiesta Agevolazioni". |      |
| Dati Richiesta Agevolazioni                                                                                                    |      |
| Data presentazione:                                                                                                    |      |
| Visualizza i dati dell'autocertificazione Stampa ricevuta                                                                                                    |      |

# 9. Il sistema informatico invierà la ricevuta della compilazione

Home Home page unive.it Area Riservata Logout

9. Il sistema informatico invierà la ricevuta della compilazione, che hai potuto stampare al punto 8, all'indirizzo e-mail istituzionale <u>numerodimatricola@stud.unive.it</u> agli studenti già immatricolati. Consigliamo agli studenti che si devono immatricolare al primo anno di stampare la ricevuta quale prova di avvenuta presentazione della Richiesta di Agevolazioni.

Ricordati di conservare la ricevuta quale prova di avvenuta presentazione della Richiesta di Agevolazioni.

10. Nel box "*Diritto allo studio e tasse*" della tua area riservata potrai verificare alla voce "Riepilogo richiesta agevolazioni" la corretta trasmissione della Richiesta di agevolazioni, l'acquisizione dell'ISEE e l'iscrizione all'anno accademico 2020/2021, come nell'esempio riportato:

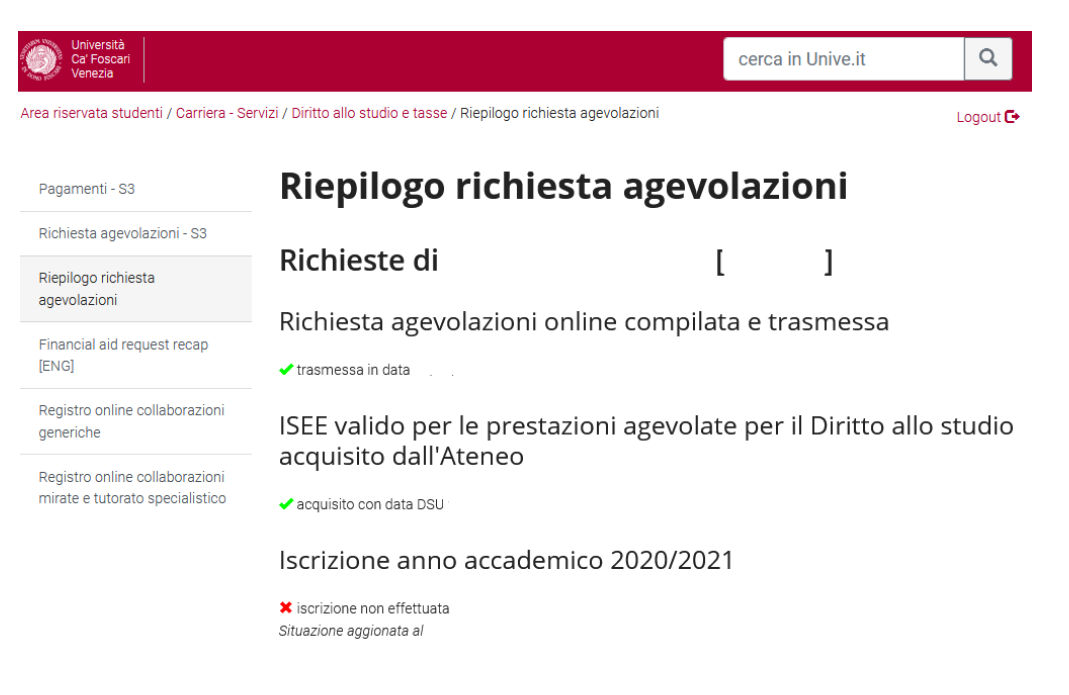

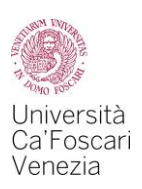

# Eventuali variazioni da apportare ai dati contenuti nella Richiesta di Agevolazioni già trasmessa all'Ateneo non potranno essere effettuate mediante l'utilizzo di tale procedura telematica.

Tali rettifiche dovranno essere comunicate <u>entro un massimo di 5 giorni</u> dalla data di trasmissione della Richiesta di Agevolazioni al Settore Diritto allo studio, mediante posta elettronica (dirittoallostudio@unive.it), che provvederà ad effettuare l'aggiornamento della situazione già presente nella banca dati dell'Ateneo.